## EDINBURGH FRINGE 2019 - Artwork upload instructions

For 2019 we have updated our artwork upload so that we receive your files directly, when you upload them they will be saved directly onto our secure server. We no longer need to download them from a 3rd party file transfer system.

Due to the volume of artwork we receive during the lead up to the Fringe the timescale between uploading your artwork and us checking it for print may vary. We will only contact you If there are any issues with the artwork, this will always allow enough time that it can be resolved before your advertising display period.

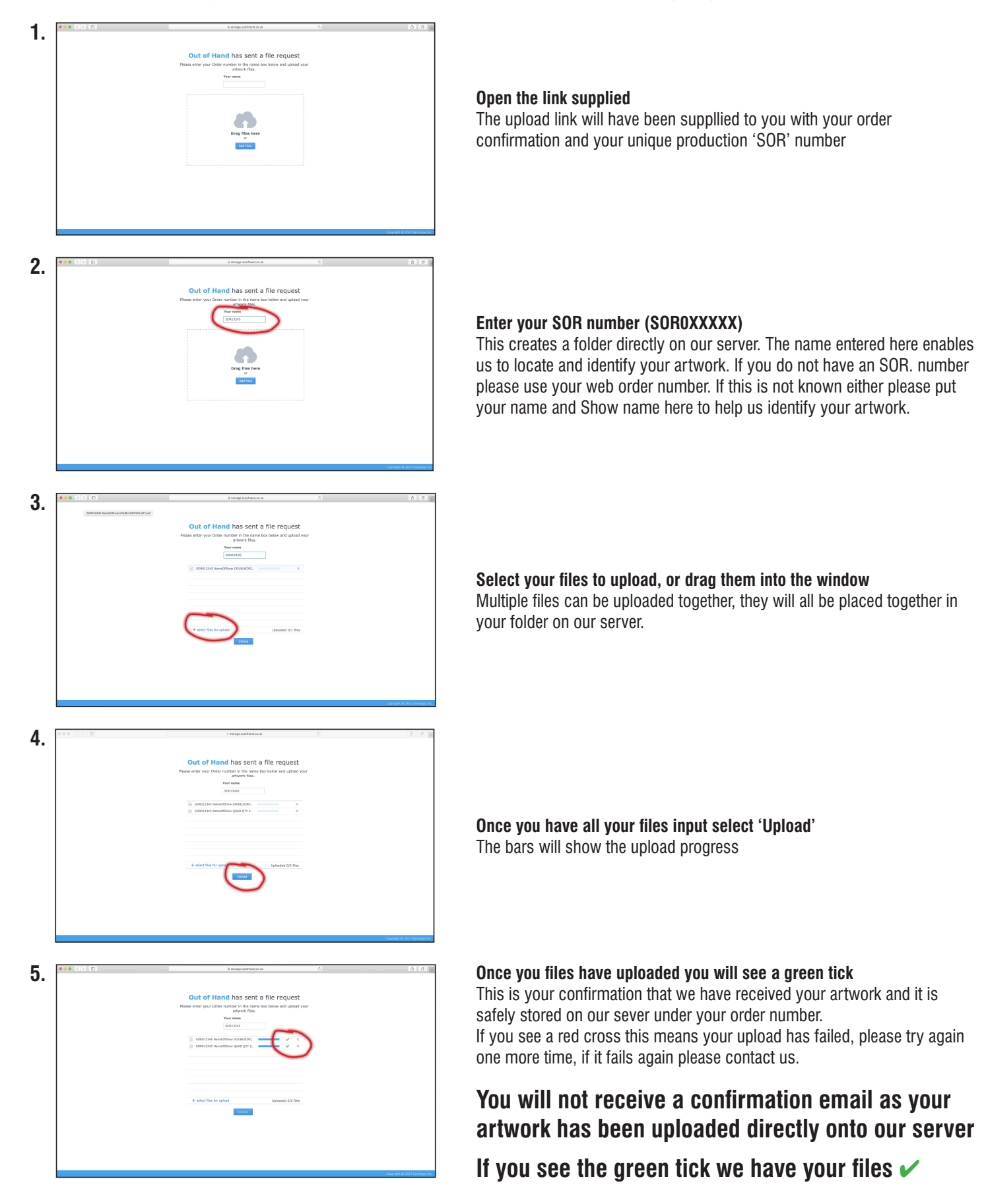